## ANDROID

För all lägga till en ny kontakt på en Android-mobil kan du

- Öppna inställningar på telefonens startskärm och välj Kontakter
- Tryck på Lägg till kontakt och fyll i namn, telefonnummer och annan information (adress, mail-adress, "viktiga datum")
- Tryck på Spara för att skapa kontakten
- Om du vill lägga till en kontakt från ett missat eller senaste samtal, tryck på numret och välj Lätt gill kontakt
- Om du vill ändra eller radera ett telefonnummer, gå till ditt Google-konto och välj Lägg till alternativt telefonnummer, Redigera eller Radera

För att lägga till en bild till en kontakt, gör följande:

- Gå till kontakter och välj den kontakt som du ska lägga bilden till
- Välj "redigera kontakt" på skärmen med kontaktuppgifter
- Efter detta ser du att du kan ändra namn, telefon, e-post osv
- Klicka på bildrutan brevid/ovanför namnet och välj en bild
- Klicka Spara fpr att spara ändrignarna

\_\_\_\_\_

## Att lägga upp en kontakt på en iPhone

Länk: Hantera och ta bort kontakter på din iPhone eller iPad - Apple-support (SE)

Lägga till bild på en kontakt

För att göra detta trycker du på ikonen "Foton" på startskärmen. Hitta det foto du vill använda för en viss kontakt och tryck på den. Bilden visas med alternativ längst ner på skärmen. Tryck på knappen "Dela" i det nedre vänstra hörnet. På delningsskärmen trycker du på "Tilldela till kontakt"